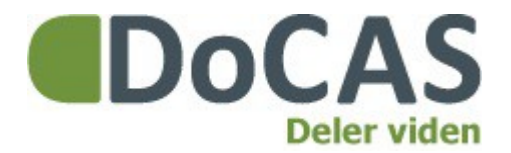

**DoCAS Manual** 

### Opret en aktivitet

Du er altid velkommen på vores online support på <u>http://docas.uservoice.com</u>

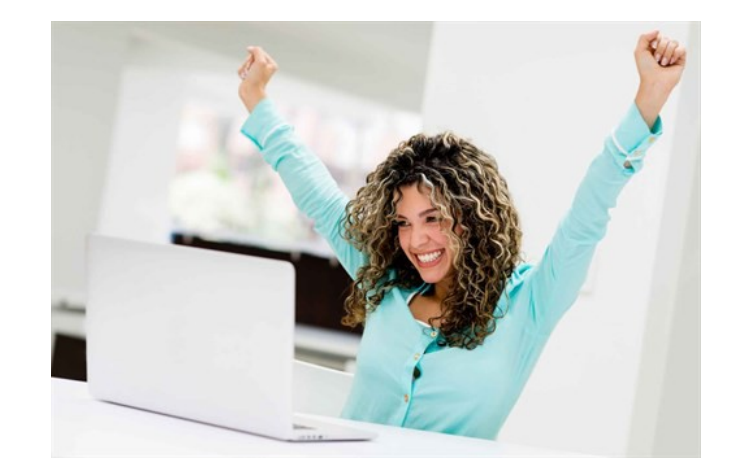

DoCAS Systems A/S - Jernbanegade 5, 1 - 8400 Ebeltoft - 89 93 67 35 - info@docas.dk

#### Indledning

Manualen viser, hvordan du hurtigt opretter en ny aktivitet.

Informationerne, der indtastes danner grundlag for kommunikationen med dine kursister, og vil fremgå som information på tilmeldingsformularen og i kvitteringer og remindere til kursister og undervisere.

Når du har oprettet en aktivitet, kan du efterfølgende redigere aktiviteten, og tilføje en illustration, der vises på tilmeldingsformularen, og tilføje eventuelle yderligere mødedage.

Når du redigerer, kan du også vælge, at det ikke skal være muligt, at komme på venteliste. I så fald bliver "tilmeld" knappen inaktiv, når max antal deltagere er opnået. Venteliste funktionaliten er som udgangspunkt slået til.

Ovenstående funktioner er ikke inkluderet i denne manual.

### 1. Vælg "Aktiviteter".

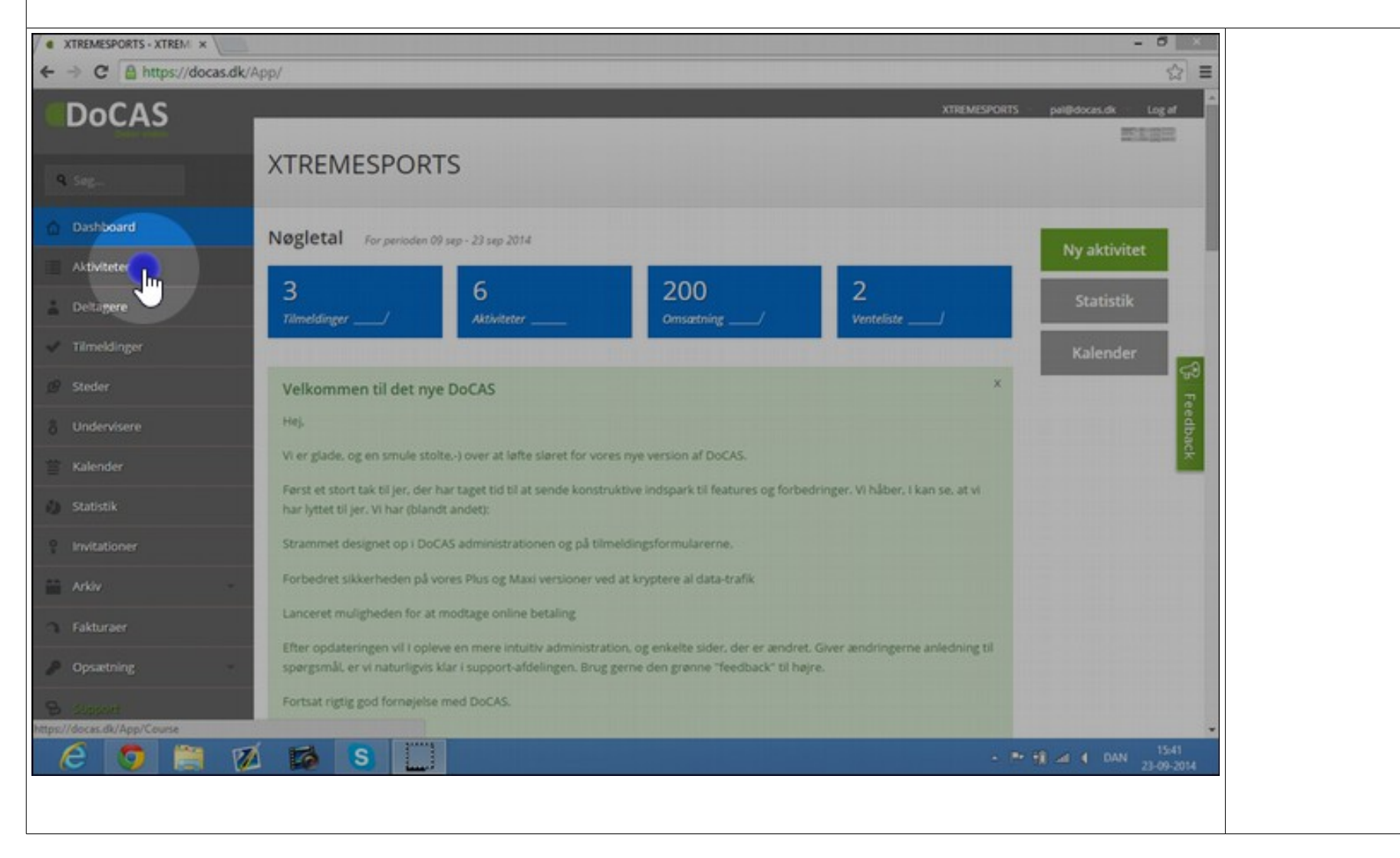

### 2. Vælg "Ny aktivitet".

| Aktiviteter - XTREMESPOF ×      |                         |                  |                   |            |                   |                | - 0                 |
|---------------------------------|-------------------------|------------------|-------------------|------------|-------------------|----------------|---------------------|
| ← → C A https://docas.dk        | /App/Course             |                  |                   |            |                   |                | \$                  |
| DoCAS                           | -                       |                  | _                 | _          | _                 | XTREMESPORTS   | pal@docas.dk Log af |
|                                 | Aktiviteter             |                  |                   |            |                   |                | and spin            |
| Q Seg.                          | ARTIFICE                |                  |                   |            |                   |                |                     |
| Dashboard                       |                         |                  |                   |            |                   |                |                     |
| AktMteter                       |                         |                  |                   |            |                   |                |                     |
| Deltagere                       | Aktuelle aktiviteter    |                  |                   |            | <b>X</b>          | L D Sog:       | 0                   |
| 🗸 Tilmeldinger                  | Titel 0                 | Start +          | Afmeldingsfrist 0 | Pris 0     | Aben for tilmeld. | Tilmeldinger 0 | Invitation krævet   |
|                                 | oktoberfest             | 25-12-2014 11:00 | 30-10-2013 12:00  | kr. 300.00 | ×                 | 4              | 0                   |
|                                 | Invitationsfest         | 12-12-2014 10:00 |                   | Gratis     | 8                 | 3              | 0                   |
| 🖀 Kalender                      | Havnefest               | 12-12-2014 10:00 |                   | kr. 200.00 | 8                 | 2              | 0                   |
| 🐌 Statistik                     | Formularopbygning       | 12-04-2014 11:00 |                   | Gratis     | 8                 | 3              |                     |
| Invitationer                    | Tref                    | 10-12-2014 08:00 |                   | Gratis     | 8                 | 3              |                     |
|                                 | Interressant Aktivitet  | 28-09-2014 08:00 | 28-09-2014 07:00  | Gratis     | 8                 | 1              |                     |
| <ul> <li>Fakturaer</li> </ul>   | Fodboldkamp             | 28-08-2014 10:00 |                   | Gratis     | ×                 | 0              |                     |
| Øpsætning                       | Survey aktivitet        | 27-08-2014 12:00 |                   | Gratis     | 8                 | 1              |                     |
|                                 | Surfing ved Vesterhavet | 07-03-2014 12:00 |                   | kr. 650,00 | 8                 | 3              |                     |
| https://docas.dk/App/Course/New |                         | 20.04 2014 02:00 |                   | Cassia     | 0                 |                |                     |

### 3. Giv din aktivitet en titel.

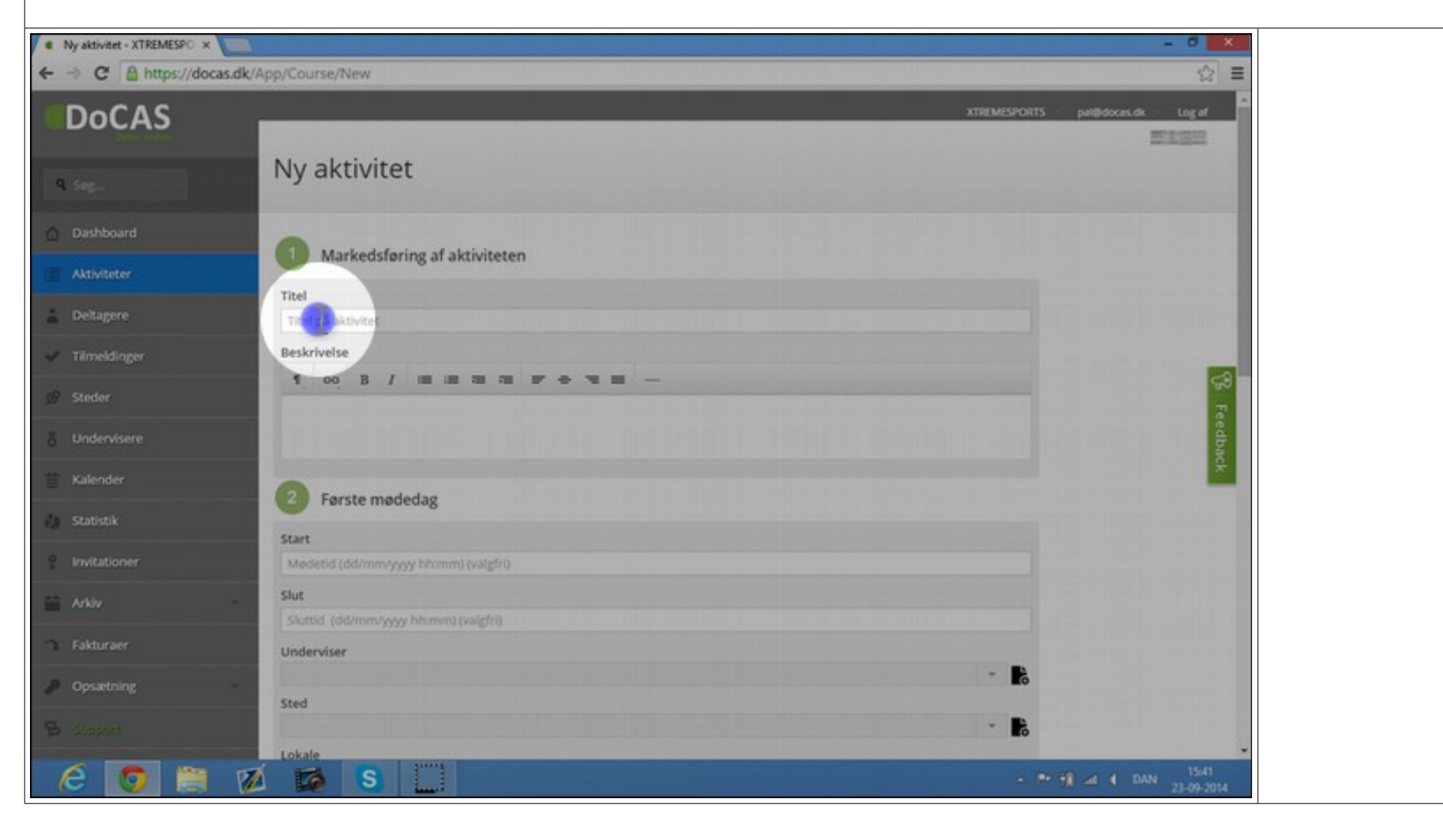

### 4. Beskriv din aktivitet.

| Ny aktivitet - XTREMESPO ×       |                                          |                                                                                                    |
|----------------------------------|------------------------------------------|----------------------------------------------------------------------------------------------------|
| ← → C 🔒 https://docas.d          | t/App/Course/New                         | ☆ =                                                                                                    |
| DoCAS                            |                                          | XTREMESPORTS pail@docas.dk Log af                                                                                                    |
| 9 Seg                            | Ny aktivitet                             |                                                                                                    |
| Dashboard                        | Markedsføring af aktiviteten             |                                                                                                    |
| Aktiviteter                      | Titel                                    | the second second second second second second second second second second second second second second second se                                                                                                    |
| Deltagere                        | Aktivitetens tite                        |                                                                                                    |
| <ul> <li>Tilmeldinger</li> </ul> | Beskrivelse                              |                                                                                                    |
|                                  | 1 00 B / B B B B B B B B B B B B B B B B | 52<br>2                                                                                                    |
|                                  |                                          | eedba                                                                                                    |
| 🖀 Kalender                       |                                          |                                                                                                    |
| A Statistik                      | Første mødedag                           |                                                                                                    |
|                                  | Start                                    |                                                                                                    |
| Invitationer                     | Mødetid (dd/mm/yyyy hhmm) (valgfri)      | and the second second se |
|                                  | Slut                                     |                                                                                                    |
| <ol> <li>Fakturaer</li> </ol>    | Slutbd (dd/mm/yyyy hh:mm) (valgfri)      | the second second second second second second second second second second second second second second second s                                                                                                    |
|                                  | Underviser                               |                                                                                                    |
| Opsætning                        | Sted                                     |                                                                                                    |
|                                  |                                          | - 18                                                                                                    |
|                                  | Lokale                                   |                                                                                                    |
| e 🧿 🗎 1                          |                                          | - 🏞 📆 🛥 4 DAN 1541<br>23-09-2014                                                                                                    |

#### 5. Indtast start- og sluttidspunkt for aktiviteten.

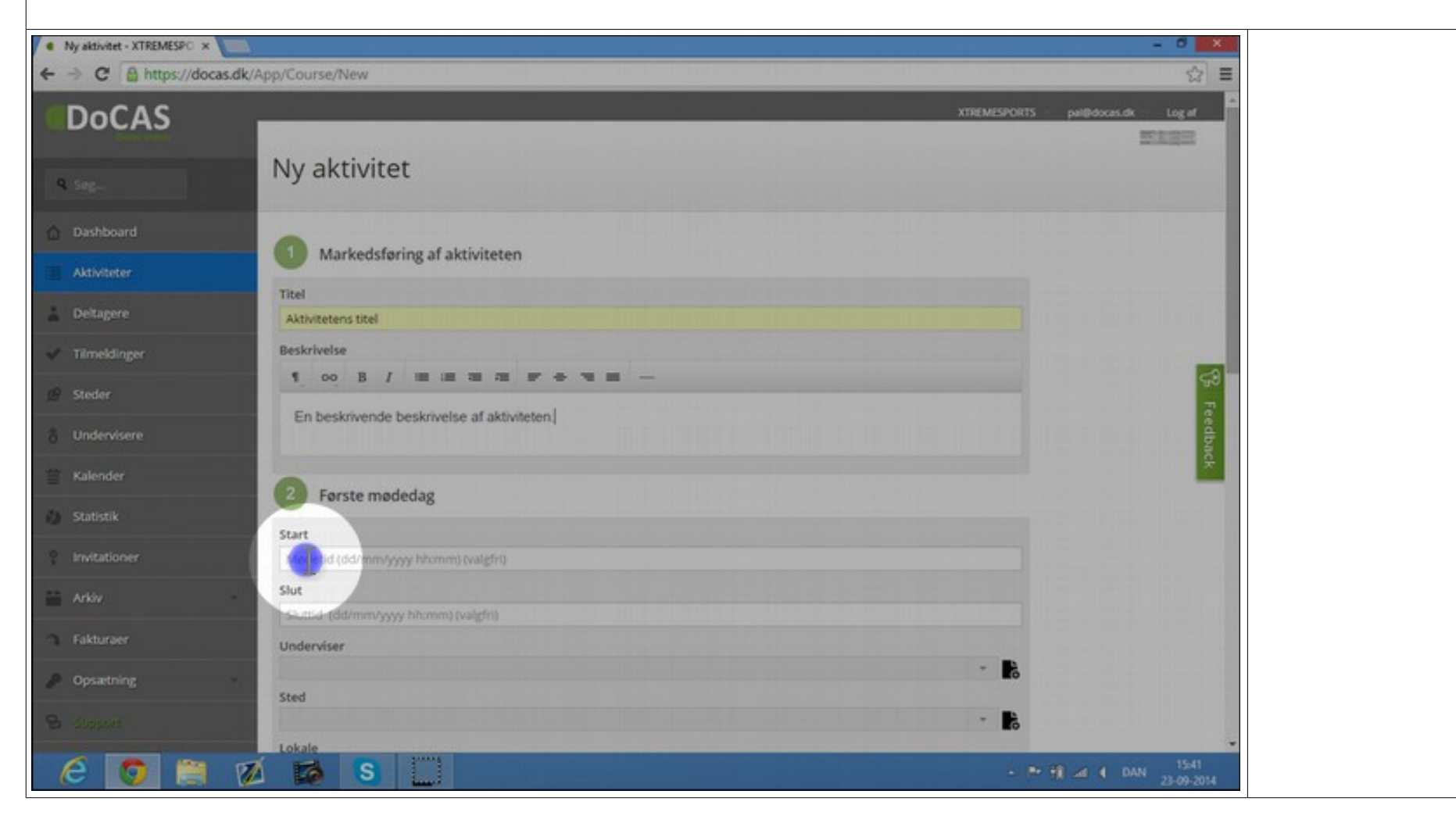

# 6. Vælg underviser, ved at klikke på pilen, der åbner listen med dine undervisere.

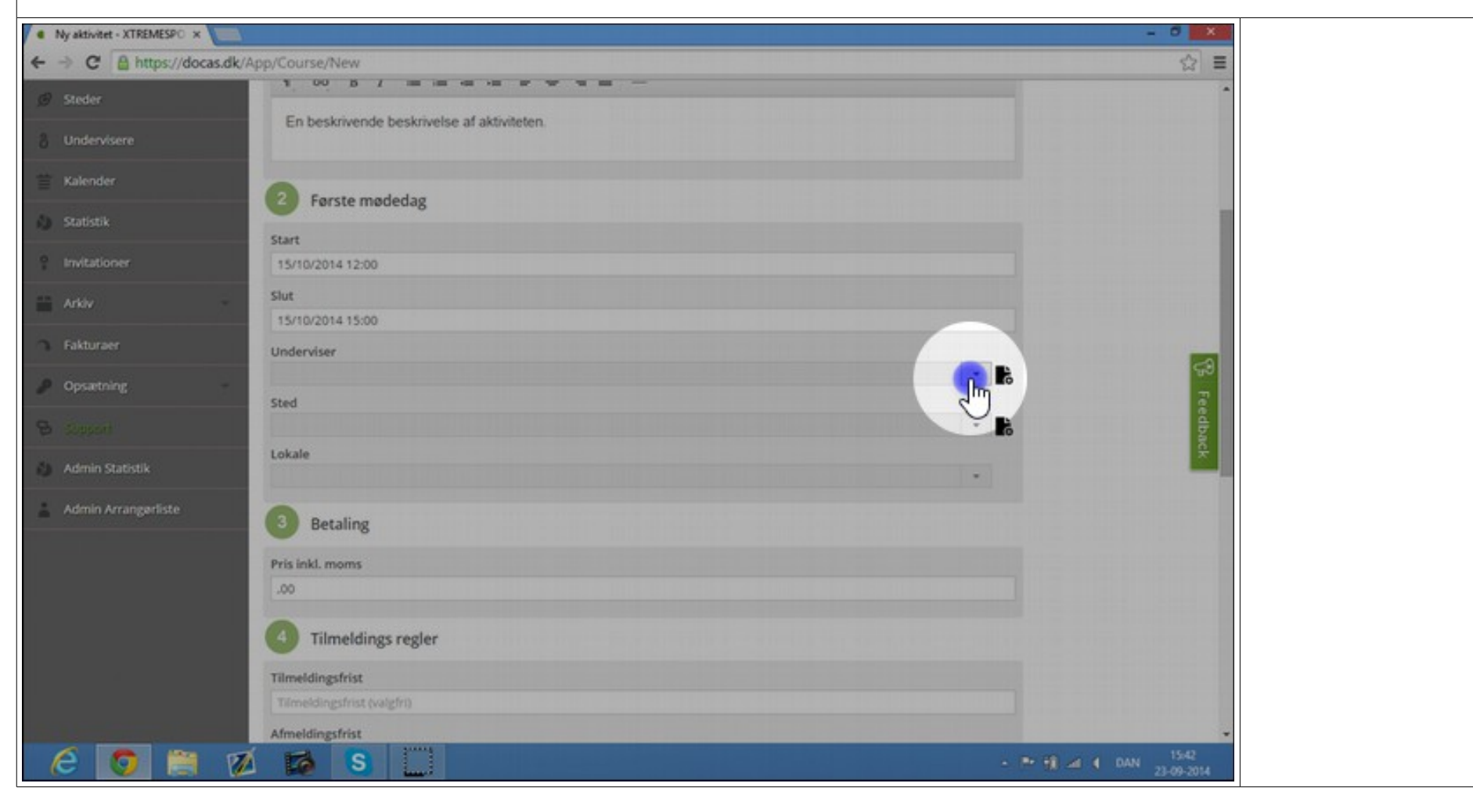

# 7. Vil du oprette en ny underviser, klik da på ny-knappen og udfyld underviserens navn og e-mail adresse.

| Wather viewers v                              |                       |
|-----------------------------------------------|-----------------------|
| C A https://docas.dk/App/Course/New           | ☆ ≡                   |
| 1 00 B / III II II II II II II II II II II II | •                     |
| En beskrivende beskrivelse af aktiviteten.    |                       |
| Undervisere                                   |                       |
| Kalender                                      |                       |
| Statistik                                     |                       |
| Start                                         |                       |
| Invitationer 15/10/2014 12:00                 |                       |
| Arkiv Slut                                    |                       |
| 15/10/2014 15:00                              |                       |
| Fakturær Underviser                           |                       |
| Opsetning                                     |                       |
| Soren Mortensen                               |                       |
| Sopport Mette Hansen                          | 6                     |
| Admin Statistik Anne Gade                     |                       |
| Se oplægsholdere på de enkelte workshops      |                       |
| Manfred Jule                                  |                       |
| Martin Gustavsen<br>Merrik Eerdersen          |                       |
| .00                                           |                       |
|                                               |                       |
| Tilmeldings regler                            |                       |
| Tilmeldingsfrist                              |                       |
| Tilmeldingsfrist (valgfri)                    |                       |
| Afmeldingsfrist                               | -                     |
| 🗧 👩 🚞 🙍 👩 S                                   | - Pr 11 al 4 DAN 1542 |

# 8. Vælg eller opret et nyt sted på samme måde som med underviseren.

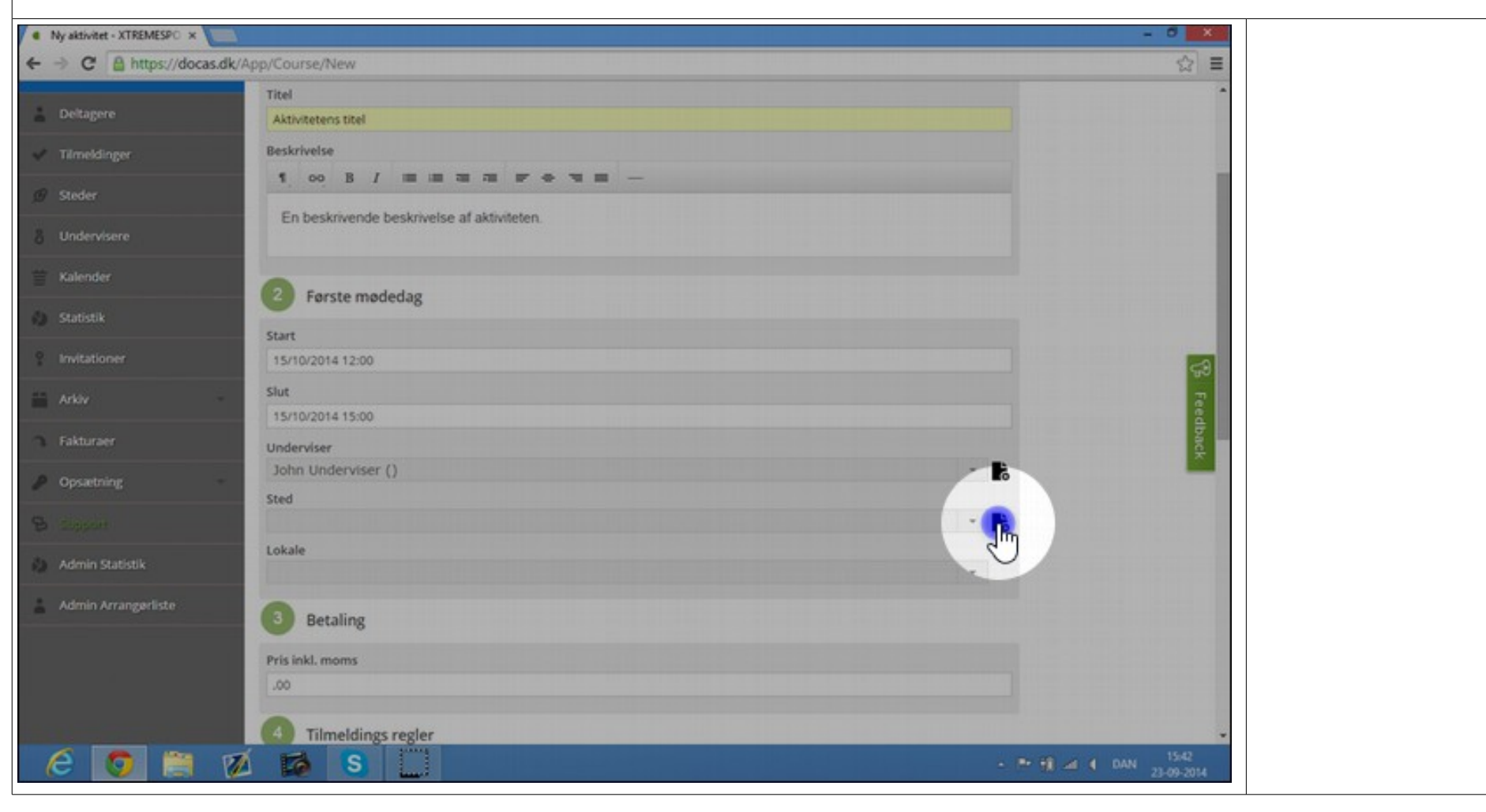

# 9. Vælg eller opret nyt lokale på samme måde som ved underviseren.

| Ny aktivitet - XTREMESPO × |                                                                                                    | - 0 ×                    |
|----------------------------|----------------------------------------------------------------------------------------------------|--------------------------|
| ← → C 🔒 https://doc        | as.dk/App/Course/New                                                                                                    | ☆ =                      |
|                            | Fin beskrivende beskrivelse af aktiviteten                                                                                                    | •                        |
|                            |                                                                                                    |                          |
|                            | 2 Første mødedag                                                                                                    |                          |
| 🕼 Statistik                | Start                                                                                                    |                          |
| 9 Invitationer             | 15/10/2014 12:00                                                                                                    |                          |
|                            | Slut<br>15/10/2014 15:00                                                                                                    |                          |
| 1 Fakturaer                | Underviser                                                                                                    |                          |
| Opsætning                  | John Underviser () - C                                                                                                    | 5                        |
|                            | Undervisningssted - Gadevej 1 - 1000 -                                                                                                    | edby                     |
| 👌 Admin Statistik          | Lokale                                                                                                    | K.                       |
| Admin Arrangerliste        | 3 Betaling                                                                                                    |                          |
|                            | Pris inkl. moms                                                                                                    |                          |
|                            | .00                                                                                                    |                          |
|                            | Tilmeldings regler                                                                                                    |                          |
|                            | Tilmeidingsfrist                                                                                                    |                          |
|                            | Tilmeldingsfrist (valgfri)                                                                                                    |                          |
|                            | Afmeldingsfrist                                                                                                    | -                        |
| 60                         | 💋 🜠 S 🔔 - ** 11 ** 11 ** | d DAN 1542<br>23-09-2014 |

### 10. Vælg prisen på din aktivitet ved at udfylde pris-feltet.

| Ny aktivitet - XTREMESPO ×          |                                                | - 0 ×                            | Hvic            |
|-------------------------------------|------------------------------------------------|----------------------------------|-----------------|
| ← → C A https://docas.dk/Ap         | pp/Course/New                                  | ☆ =                              |                 |
| 🚔 Arkiv —                           | Slut<br>15/10/2014 15:00                       | •                                | aktiviteten er  |
| C Fakturaer                         | Underviser<br>John Underviser ()               |                                  | gratis, skriver |
| Opsætning                           | Sted                                           |                                  | uu o nei.       |
| <ul> <li>Admin Statistik</li> </ul> | Lokale                                         |                                  |                 |
| 🛓 Admin Arrangerliste               | Betaling                                       |                                  |                 |
|                                     | Pris Inkl. moms                                | G Feedback                       |                 |
|                                     | Tilmeldingsfrist<br>Tilmeldingsfrist (valgfri) |                                  |                 |
|                                     | Afmeldingsfrist                                |                                  |                 |
|                                     | a Anneidingsmist (vaiging                      |                                  |                 |
|                                     | 12                                             |                                  |                 |
|                                     | Tilmeldingsklar                                |                                  |                 |
|                                     | Invitation kraevet                             |                                  |                 |
| 6 🧿 🗎 й                             | S .                                            | - 🏝 🙀 🛋 🕴 DAN 1542<br>23-09-2014 |                 |

### 11. Udfyld til- og frameldingsfrister.

| C Athird Paragerice   Admin Arrangerice     Admin Arrangerice     Timedingsfish     Timedingsfish                                                                                                    | Ny aktivitet - XTREMESPO × | · 전 사이 · · · · · · · · · · · · · · · · · ·                                                                                   | - 0 🗙      |
|----------------------------------------------------------------------------------------------------|----------------------------|----------------------------------------------------------------------------------------------------|------------|
| Addar Slut   Fakturaer Underviser   John Underviser John Underviser ()   Sted Undervisningssted - Gadevej 1 - 1000 -   Admin Statistik Undervisningslokale   Admin Atrangeriste Stating     Pris inkl. mons   100   Timeddingsfrist   Mandingsfrist   Mandingsfrist   Mandingsfrist   Mandingsfrist   Mandingsfrist   Mandingsfrist     Mandingsfrist     Mandingsfrist     Mandingsfrist     Mandingsfrist     Mandingsfrist     Mandingsfrist     Mandingsfrist     Mandingsfrist                                                                                                    | ← → C 🔒 https://docas.dk// | App/Course/New                                                                                                    | ☆ =        |
| Faktaraer   Opsetning   Sed   Menin Statiski   Admin Arrangeriske     Pis IndiA. mons   Io0   Timeldings regler   Timeldings rist   Timeldings rist   Timeldings rist   Timeldings rist   Max antal deltagere   I2   Timeldingskar   I2   Timeldingskar   I2   Timeldingskar   I2   Timeldingskar   I2   Timeldingskar   I2   Imitation kravet                                                                                                    | Arkiv -                    | Slut<br>15/10/2014 15:00                                                                                                    |            |
| Opsattning     John Underviser ()     Sted     Undervisiningslokale     Admin Arrangeriste     Officiency     Indervisiningslokale     Indervisiningslokale                                                                                                    | C Fakturaer                | Underviser                                                                                                    | _          |
| Undervisningssted - Gadevej 1 - 1000 -   Admin Statistik   Admin Arrangeriste   OBERAING   Indervisningsstekale     Indervisningsstekale                                                                                                    | Øpsætning                  | John Underviser ()<br>Sted                                                                                                   | - 18       |
| Admin Statistik     Admin Arrangerliste     Admin Arrangerliste           Admin Arrangerliste                Betaling         Pris inkl. moms <td< td=""><td>🕒 Stephen</td><td>Undervisningssted - Gadevej 1 - 1000 -</td><td>- 🖹</td></td<>                                                                                                    | 🕒 Stephen                  | Undervisningssted - Gadevej 1 - 1000 -                                                                                       | - 🖹        |
| Admin Arrangeriste                                                                                                    | Admin Statistik            | Lokale<br>Undervisningslokale                                                                                                | - <b>B</b> |
| Pris inkl. moms 100   Tilmeldings regler  Tilmeldingsfrist  Tilmeldingsfrist  Ameldingsfrist  Ameldingsfrist  Tilmeldingskiar  Itimetingskiar Itimetingskiar | 👗 Admin Arrangerliste      | Betaling                                                                                                    |            |
| 12<br>Tilmeldingsklar                                                                                                    |                            | Pris inkl. moms 100  Tilmeldings regler Tilmeldingsfrist Tilmeldingsfrist Afmeldingsfrist Ameddingsfrist Max antal deltagere | G Feedback |
|                                                                                                    |                            | 12<br>Tilmeldingsklar                                                                                                    | 1542       |

### 12. Angiv max antal deltagere.

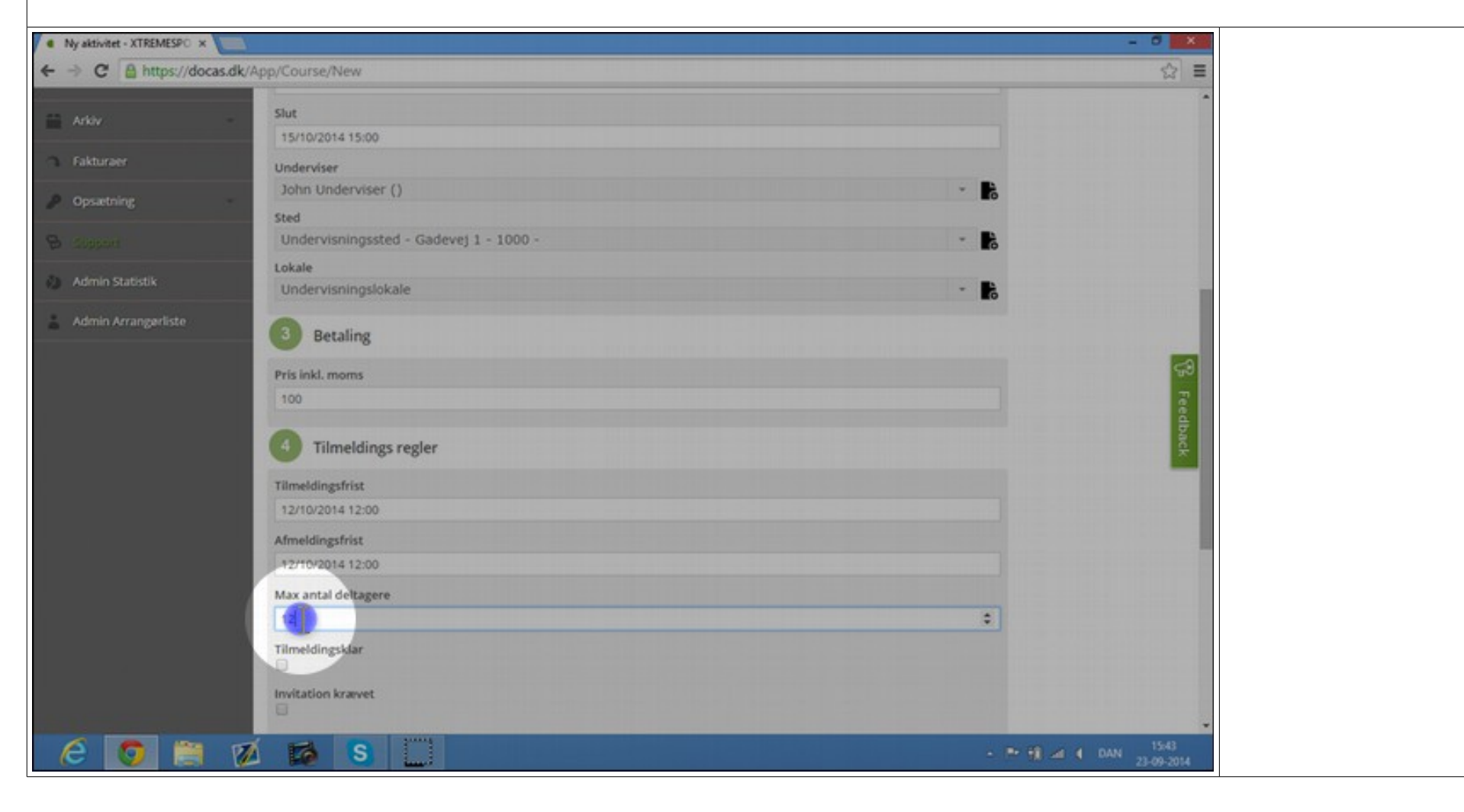

 13. Vælg "tilmeldingsklar", hvis din aktivitet er åben for tilmeldinger, og markér om der kræves en invitation. (Invitation er en Maxi feature)

| Ny aktivitet - XTREMESPO ×                        | - 0 × | Når dot          |
|---------------------------------------------------|-------|------------------|
| ← → C A https://docas.dk/App/Course/New           | ☆ ≡   |                  |
| Slut                                              | •     | maksimale        |
| 15/10/2014 15:00                                  |       | antal doltagoro  |
| G Fakturger Underviser                            |       |                  |
| John Underviser ()                                |       | er nået          |
| Sted                                              |       | kommor           |
| B Gogson Undervisningssted - Gadevej 1 - 1000 - * |       | KUIIIIIEI        |
| Admin Statistik Lindervisningslokale              |       | deltagerne på    |
|                                                   |       | venteliete       |
| Betaling                                          |       | ventenste.       |
| Pris inkl. moms                                   | 53    |                  |
| 100                                               |       |                  |
|                                                   |       | Bemærk du        |
| Tilmeldings regler                                | ž.    | kan fravælge     |
| Tilmeldingsfrist                                  |       |                  |
| 12/10/2014 12:00                                  |       | venteliste, nvis |
| Afmeldingsfrist                                   |       | du rediaerer     |
| 12/10/2014 12:00                                  |       |                  |
| Max antal deltagere                               |       | din aktivitet.   |
| 14                                                |       |                  |
| Tämeldingsklar                                    |       |                  |
| IM Station krawet                                 |       |                  |
|                                                   |       |                  |
| 6 🧿 🗎 💋 🔯 🕄 🛄                                     | • 11  |                  |

#### 14. Tryk "Gem" for at gemme din aktivitet.

| <ul> <li>Wydoder JRRARDY: X</li> <li>K</li> <li>K</li></ul>                                                                                                    |                                                                                                    |                                        |                                   |                 |
|----------------------------------------------------------------------------------------------------|----------------------------------------------------------------------------------------------------|----------------------------------------|-----------------------------------|-----------------|
| Skt   Skt Staturuer Underviser Underviser Underviser State State St                                                                                                    | Ny sktivitet - XTREMESPO ×     A https://docas.dk/Ar                                                                                                    | o/Course/New                           |                                   | Nederst på      |
| Advir Sud   Fakturaer Underviser   Oparating Sed   Oparating Sed   Motion Arrangeolide Indervisioningsted - Gadevej 1 - 1000 -   Advin Arrangeolide Sed   Indervisioningsted - Gadevej 1 - 1000 -   Advin Arrangeolide     Indervisioningsted - Gadevej 1 - 1000 -   Indervisioningsted - Gadevej 1 - 1000 -     Indervisioningsted - Gadevej 1 - 1000 -     Indervisioningsted - Gadevej 1 - 1000 - <td>C a maps//docasion/mp</td> <td>producer rem</td> <td>- 14</td> <td>cidon volgor</td>                                                                                                    | C a maps//docasion/mp                                                                                                    | producer rem                           | - 14                              | cidon volgor    |
| Istrace     Istrace     Opactning     Sed   Indervisingslockile     Indervisingslockile     Istractingsfilts     Istractingsfilts     Istractingsfil                                                                                                    | Arkiv -                                                                                                    | Slut                                   |                                   | siden vælger    |
| Admin Statutar     Underviser     John Underviser     John Underviser     Underviser     Underviser     Admin Statutar     Admin Statutar     Inderviseringsidekale     Inderviseringsidekale  <                                                                                                    |                                                                                                    | 15/10/2014 15:00                       |                                   | "Gem" og        |
| John Underviser ()     Sted   Sted   Underviseningslockale     Admin Atrangediste     Betaling   Pris lokk. moms   100   101   102   102   103   Betaling   Pris lokk. moms   104   105   105   106   107   108   109   109   100   100   100   101   102   102   103   104   105   105   106   107   108   109   109   100   100   101   102   103   104   105   105   106   107   107   108   109   109   109   109   109   109   109   109   109   109   109   109   109   109   109   109   109   109   109   109   109   109   109   109   109   109   109   109   109   109   109 <t< td=""><td>C Fakturaer</td><td>Underviser</td><td></td><td>Genn og</td></t<>                                                                                                    | C Fakturaer                                                                                                    | Underviser                             |                                   | Genn og         |
| Sted   Admin Statstik   Admin Adrangeriste     Interdingsfrist   12/10/2014 12:00   Amedingsfrist   12/10/2014 12:00                                                                                                    | Ø Opsietning                                                                                                    | John Underviser ()                     | - 6                               | lander herefter |
| Admin Arrangeriste     Admin Arrangeriste     Indervisningslokale     Indervisningslokale     <                                                                                                    | above and                                                                                                    | Sted                                   |                                   |                 |
| Admin Statistik<br>Admin Arrangeriste  Lukale Lokale Lokale | B Sipport                                                                                                    | Undervisningssted - Gadevej 1 - 1000 - | - 6                               | pa aktiviteten, |
| Admin Arrangesiste                                                                                                    | Arlmin Statistik                                                                                                    | Lokale                                 |                                   | hvor du kan     |
| Admin Arrangeriste                                                                                                    |                                                                                                    | Undervisningslokale                    | - 6                               |                 |
| Videre.                                                                                                    | Admin Arrangerliste                                                                                                    | Retaling                               |                                   | rediaere        |
| Pris inkl.moms 100  Tilmeldings regler  Tilmeldingsfrist 12/10/2014 12:00  Afmeldingsfrist 12/10/2014 12:00  Max antal deltagere  14  Timetdingsklar  Timetdingsklar                                                                                                    |                                                                                                    | Decaming                               |                                   |                 |
| 100   Imeldings regler   Timeldingsfrist   12/10/2014 12:00   Afmeldingsfrist   12/10/2014 12:00   Max antal deltagere   14   14   10   Imeldingsklar                                                                                                    |                                                                                                    | Pris inkl. moms                        | S                                 | videre.         |
|                                                                                                    |                                                                                                    | 100                                    |                                   |                 |
| Imeldings regler       ₽         Tilmeldingsfrist       12/10/2014 12:00         Afmeldingsfrist       12/10/2014 12:00         Max antal deltagere       14         Tilmeldingsklar       ₽                                                                                                    |                                                                                                    | A                                      |                                   |                 |
| Timeldingsfrist<br>12/10/2014 12:00<br>Afmeldingsfrist<br>12/10/2014 12:00<br>Max antal deltagere<br>14<br>Timeldingsklar                                                                                                    |                                                                                                    | Tilmeldings regler                     | *                                 |                 |
| 12/10/2014 12:00<br>Afmeldingsfrist<br>12/10/2014 12:00<br>Max antal deltagere<br>14<br>Timeldingsklar                                                                                                    |                                                                                                    | Tilmeldingsfrist                       |                                   |                 |
| Afmeldingsfrist<br>12/10/2014 12:00<br>Max antal deltagere<br>14<br>Timeldingsklar                                                                                                    |                                                                                                    | 12/10/2014 12:00                       |                                   |                 |
| 12/10/2014 12:00<br>Max antal deltagere<br>14<br>Tameldingsklar                                                                                                    |                                                                                                    | Afmeldingsfrist                        |                                   |                 |
| Max antal deltagere                                                                                                    |                                                                                                    | 12/10/2014 12:00                       |                                   |                 |
| 14<br>Timeldingsklar                                                                                                    |                                                                                                    | Max antal deltagere                    |                                   |                 |
| Tämeldingsklar                                                                                                    |                                                                                                    | 14                                     | •                                 |                 |
|                                                                                                    |                                                                                                    | Tilmeldingsklar                        |                                   |                 |
|                                                                                                    |                                                                                                    | R                                      |                                   |                 |
| Invitation Market                                                                                                    |                                                                                                    | In Station krawet                      |                                   |                 |
|                                                                                                    | and the second second se |                                        |                                   |                 |
| 🙆 👩 🗎 💋 🜠 S 🛄                                                                                                    | 6 👩 🗎 💋                                                                                                    | S L                                    | - ™ ∰ ad 4 0AN 1543<br>23-09-2014 |                 |

#### 15. Tilføj flere mødedage **▲ □ >** Manualer - mødedage - n 🗙 🌒 Aktivitet: Test - MatiasVen 🗙 📃 🔤 Du står nu på ← → C P https://docas.dk/App/Course/details/c8ac84a1-d54a-4a38-9a7b-a49d00f54142 aktiviteten og Tilmeldinger Belægning Ventelist Omsætning Skabeloner 0 % kan redigere. Λ 0 0 Aktiviteter Aktivitet Kopiér Test $\mathbf{O}$ Tilmeldingsklar: I bunden Kunder • Tillad venteliste: 🕐 Beskrivelse Få aktiviteten på eg Beltagere lkke udfyldt finder du Max antal deltagere: V Tilmeldinger 12 Send test kvitter Mail-kvittering (fremsendes efter tilmelding): "mødedage", G Steder Tilmeldingsfrist: lkke udfyldt Angiv dato - Angiv klokkeslæt Udskriv deltagerlist Afmeldingsfrist: hvor den 3 Angiv dato - Angiv klokkeslæt 🗮 Kalender Kursusudgift (Grund) første Statistik kr. 0.00 Kursusudgift pr. deltager mødedag kr. 0.00 Invitation krævet Invitationer allerede er Arkiv Pris inkl. moms: 0,00 oprettet, hvis S Fakturaer Ø Opsætning du har i≣ Mødedage gennemgået Start Slut Underviser Sted Lokale ovenstående. 08-05-2015 23-05-2015 ReminderTestUnderviser Stort sted, langt navn, mange bogstaver, endnu længere bare for at teste hvordan der er at det ser Nyt 14:52 14:52 ud på mere end en enkelt linje. Lokale Opret ny mødedag ?

### 16. Redigér og opret flere mødedage

| M Manualer - mødedage - n × ) • Al | ktivitet: Test - MatiasVen 🗴 🏑 🚜 Gyazo - 153a9923fi | 045be2 🗙 🗸 😹 Gyazo - 1dc2cc44976f486 🗙 💽 |                                 |             | ± - =                                      | ×                |
|------------------------------------|-----------------------------------------------------|------------------------------------------|---------------------------------|-------------|--------------------------------------------|------------------|
| ← → C 🔒 https://docas.dk/          | /App/Course/details/c8ac84a1-d54a-4a3               | 8-9a7b-a49d00f54142                      |                                 |             |                                            | 💷 Du kan         |
| DoCAS                              | i                                                   |                                          |                                 |             | MatiasVendor (Maxi) matiastvorup@gmail.cor | redigere den     |
| <b>Q</b> Sog                       | Aktivitet: Test                                     |                                          |                                 |             |                                            | første           |
| 1 Dashboard                        |                                                     |                                          |                                 |             |                                            |                  |
| Skabeloner Skabeloner              | 0                                                   | 0 %                                      | 0                               | 0           |                                            |                  |
| Aktiviteter                        | Aktivitet:                                          | Mar                                      | nebel                           | ×           | Kopiér                                     | nemt oprette     |
| Virksomhedsaktiviteter             |                                                     | NIO(                                     | leuug                           | iyt billede | Vie tilmoldinge formular                   | nve mødedage     |
| T Kunder                           | ✓ Tillad venteliste:                                | 20/05/2015 10:00                         |                                 |             |                                            | for althiuitator |
| Deltagere                          | ☑<br>Max antal deltagere:                           | Slut                                     |                                 |             |                                            | for activiteten  |
| V Inmeldinger                      |                                                     | 20/05/2015 16:00                         |                                 |             |                                            | ved at vælge     |
| G Steder                           |                                                     | ReminderTestUnderviser -                 | •                               |             |                                            | "oprot py        |
| Videodez                           |                                                     | Sted                                     |                                 |             |                                            |                  |
|                                    | Kursusudgift (Grund)                                | Stort sted, langt navn, mange            | bogstaver, endnu længere bare 🔹 |             |                                            | mødedag".        |
| Rating                             | Kursusudgift pr. deltager                           | Ikke angivet                             | •                               |             |                                            |                  |
| Invitationer                       |                                                     |                                          | Opret                           |             |                                            |                  |
| Arkiv                              |                                                     | -                                        |                                 |             |                                            |                  |
| - Fakturaer                        |                                                     |                                          |                                 |             |                                            |                  |
| Opsætning                          |                                                     |                                          |                                 |             |                                            |                  |
| Support                            |                                                     |                                          |                                 |             |                                            |                  |
|                                    |                                                     |                                          |                                 |             |                                            |                  |
|                                    |                                                     |                                          |                                 |             | nger                                       | 2                |
|                                    | 14:52 14:52 -                                       | ud på mere end en enkelt linje.          |                                 | Lokale      |                                            |                  |

### LÆS MERE.....

På vores support forum findes der en række manualer, der hjælper dig med at bruge DoCAS.

Du finder manualer for vigtige features, der kan spare dig for en masse tid i din daglige administration.

Læs blandt andet om

Skabeloner Mødedage Rating Online betaling

http://docas.uservoice.com